## passo a passo para inserir icon no seu projeto HTML e estilizar com CSS

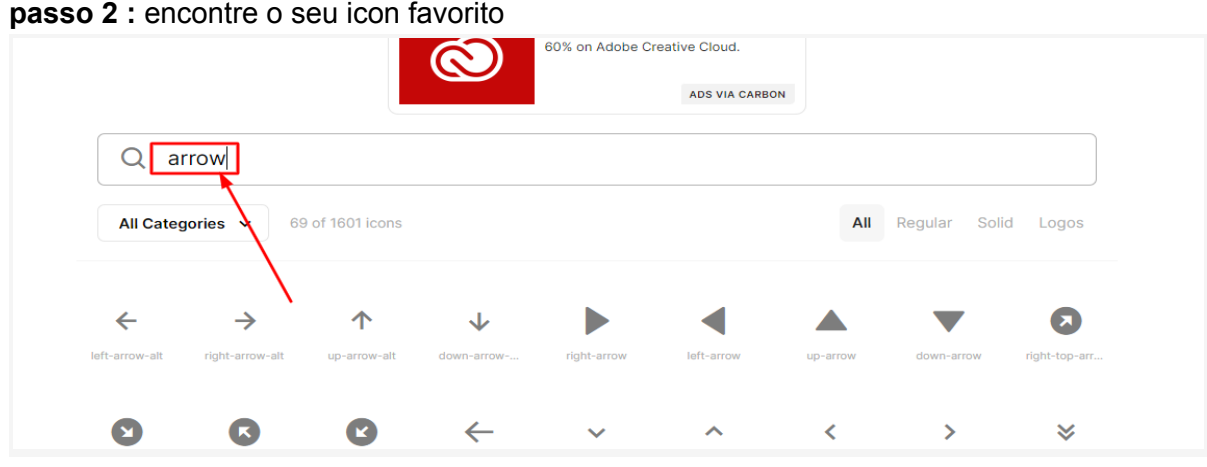

passo 1: acesse no link <u>https://boxicons.com/?query=</u> passo 2 : encontre o seu icon favorito

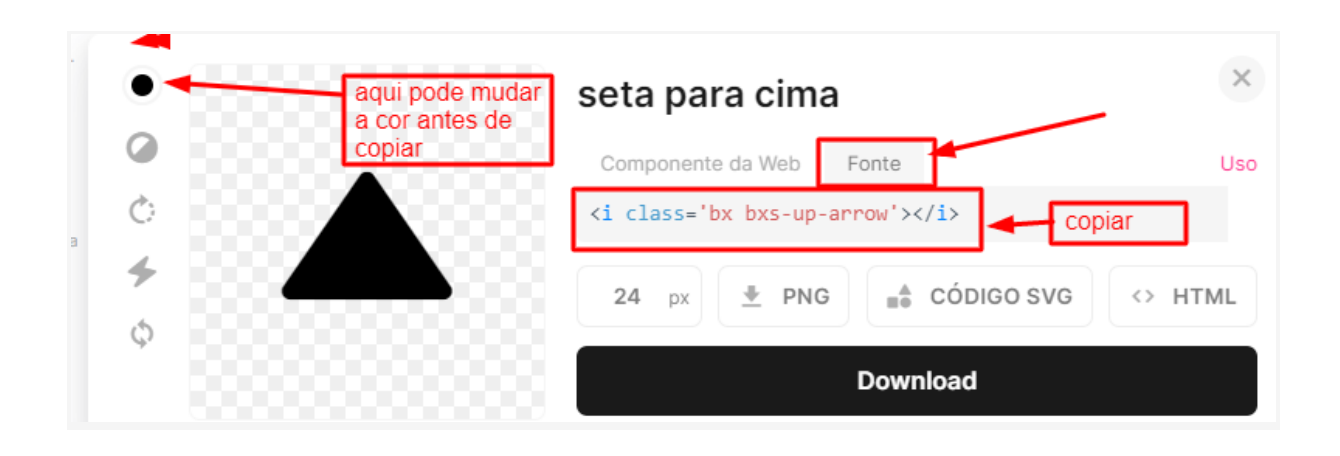

passo 2: no seu HTML cole o seguinte link o head do seu HTML

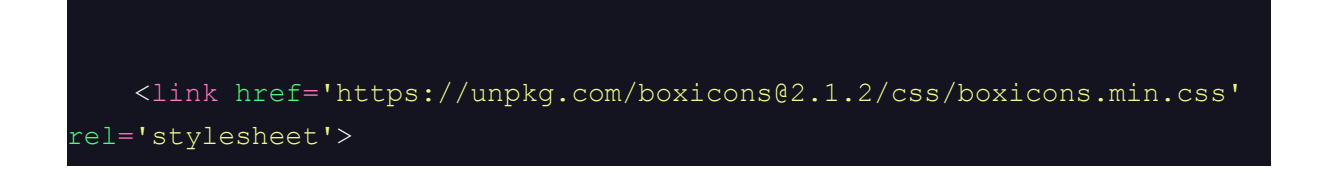

Deve ficar mais ou menos assim :

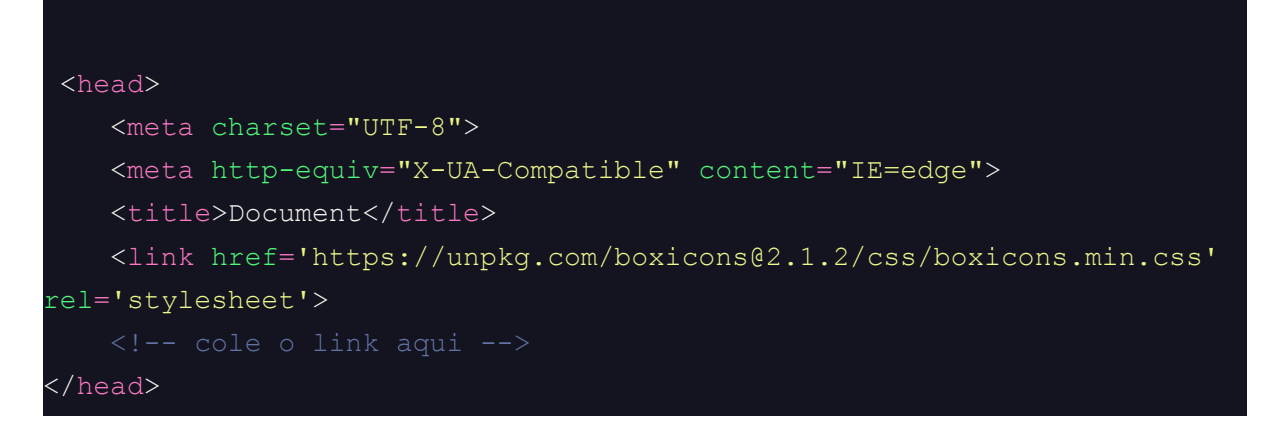

copie esses códigos no seu projeto e não se esqueça de colar o link do passo 2

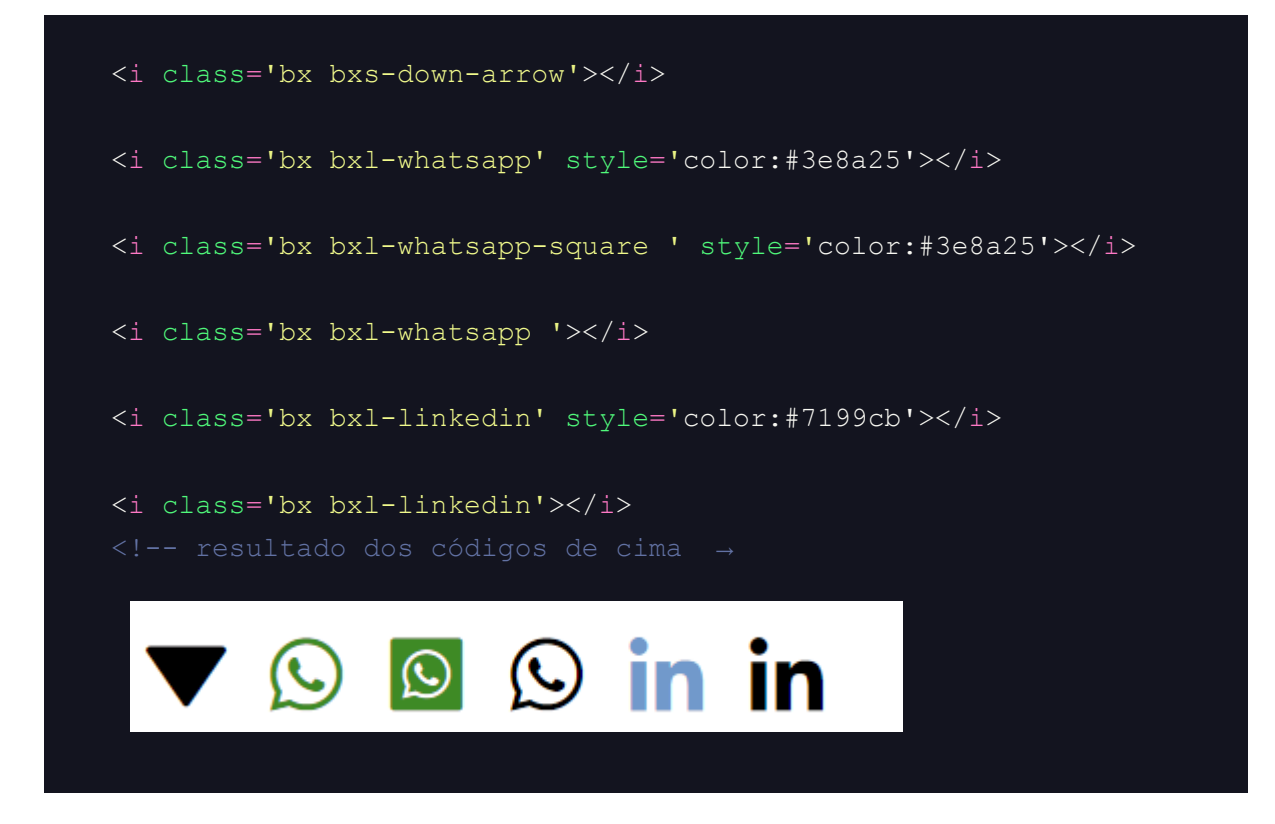

outros link de ícones gratuitos

https://iconscout.com/icons/icons https://icons8.com.br/icons https://devicon.dev/ https://feathericons.com/